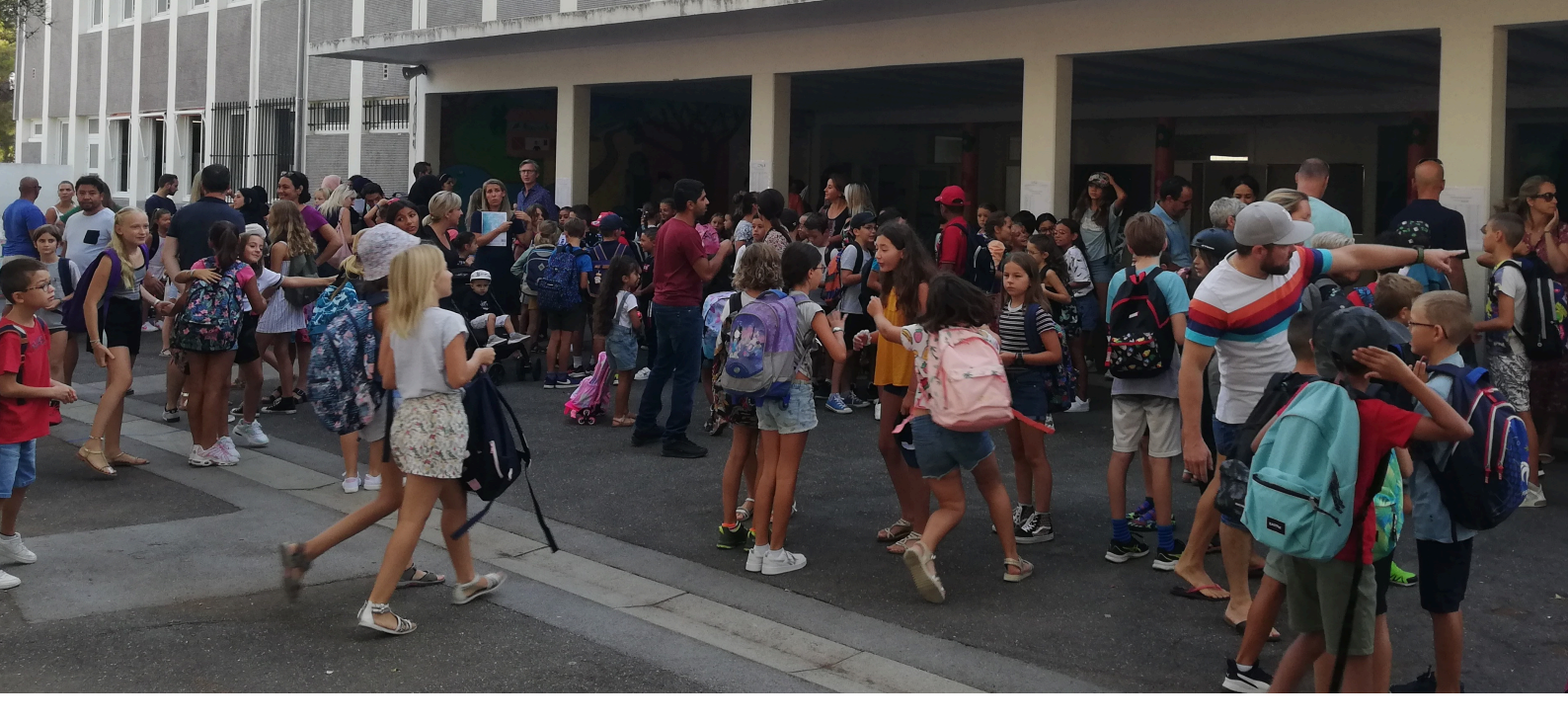

## Nouvelle Inscription

### SUR L'ESPACE FAMILLE

Chères et chers parents,

Désormais les inscriptions scolaires se font en ligne. Facilitez ainsi vos démarches sur l'espace famille accessible en permanence depuis un ordinateur, une tablette ou un smartphone.

Un dispositif plus écologique, plus efficace et plus rapide, vous permettant de modifier également les informations en cours d'année scolaire. Nous vous proposons ici un mini-guide à suivre pour vous accompagner dans la création du dossier scolaire de votre enfant sur l'espace famille.

Et pour les parents n'ayant pas la possibilité de faire les démarches en ligne, les dossiers imprimés sont à votre disposition à l'école Thierry Pautes, à l'école Condorcet ainsi qu'à l'accueil de la mairie.

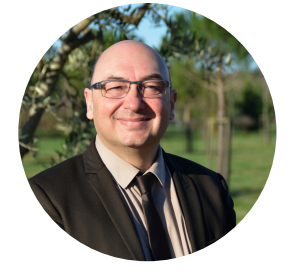

Renaud Calvat Maire de Jacou

Ville de OCOU

Bien sincèrement,

### **NOUVELLE INSCRIPTION SCOLAIRE**

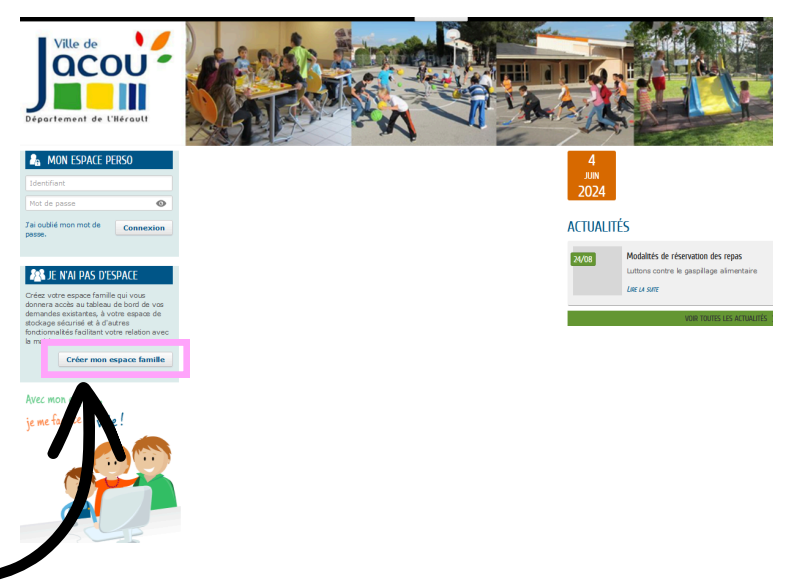

Pour commencer la démarche, **rendez-vous sur l'espace famille** (www.ville-jacou.fr> Vos services > Enfance & Jeunesse > encart orange "Me connecter à l'Espace Famille"). Depuis le tableau de bord cliquez sur **"Créer mon espace famille". Pour les familles séparées, chaque parent crée son espace.** 

|                            | CREATION D'UN ESPACE PERSONNEL | econt         | _        |   |   |
|----------------------------|--------------------------------|---------------|----------|---|---|
|                            |                                | Nolan         |          |   | 6 |
|                            | * Gvité                        | Madame        | IDENTITÉ | ~ |   |
|                            | * Nom usuel                    | FABRE         |          |   |   |
|                            | Nom de naissance               |               |          |   |   |
|                            | * Prénom(s)                    | Laura         |          |   |   |
| Complétez les informations | Date de naissance              | 14/02/1987    |          |   |   |
| du responsable légal.      | Pays de naissance              | FRANCE        |          |   |   |
|                            | Departement de naissance       | 34<br>Jacou   |          |   |   |
|                            | Photo                          | Changer d'ima | ige      |   |   |
|                            |                                |               |          |   |   |

3

Choisissez votre identifiant et votre mot de passe. **Le service clé vous sera communiqué ultérieurement par mail après traitement et validation du dossier.** Cela ne vous empêche pas d'aller à l'étape 5.

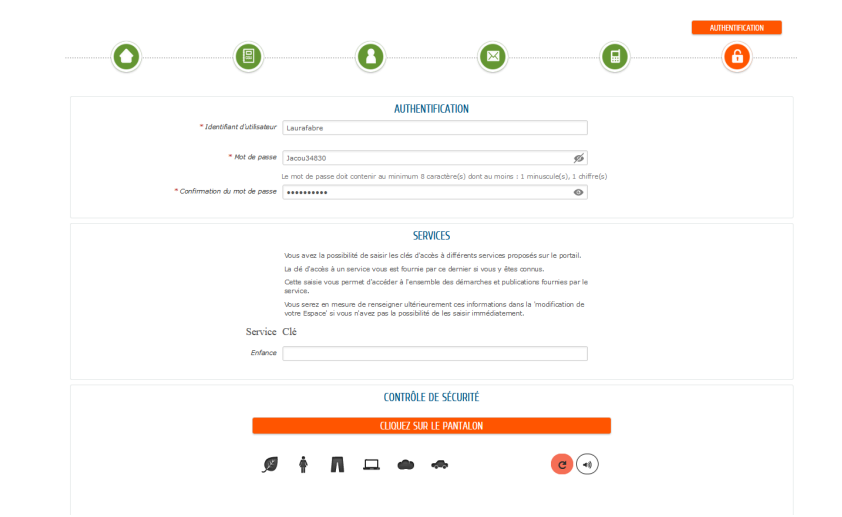

Votre espace est bien créé ! Un mail de confirmation vous a été envoyé pour activer votre espace.

| ACCUEIL 🔲 ACTUALITÉS |                                                                                                    |  |
|----------------------|----------------------------------------------------------------------------------------------------|--|
| Confirmation de cré  | ATION D'ESPACE                                                                                                    |  |
| qdnial!              | Vdre espace a bien été créé.<br>Vaus allez reavoir un message de confirmation par courriel à l'adresse que vous avez indiquée.<br>Pour activer votre espace, merci de suivre les instructions de ce message. |  |
| Retour à l'accueil   |                                                                                                    |  |

Déclarez maintenant votre entourage. Connectez-vous ensuite avec votre identifiant et mot de passe sur la page d'accueil.

| 🕋 accueil 🕘 actualités                |                                                                           |  |
|---------------------------------------|---------------------------------------------------------------------------|--|
| espace déjà activé                    |                                                                           |  |
| génial !                              |                                                                           |  |
|                                       | Votre espace a déjà été activé.                                           |  |
| *                                     | Vous pouvez vous connecter à votre Espace Citoyens avec vos identifiants. |  |
|                                       |                                                                           |  |
|                                       |                                                                           |  |
|                                       |                                                                           |  |
| ACCÉDER AUX DÉMARCHES ENFANC          |                                                                           |  |
| Vous avez la possibilité d'accéder a  | ux démarches Enfance                                                      |  |
| La Mairie vous a fourni une dé d'a    | accès pour ce service.                                                    |  |
| Votre famille est inconnue du serv    | ice Enfance. DÉCLARER MON ENTOURAGE                                       |  |
|                                       |                                                                           |  |
| © 2014 Ville de Jacou   Mentions léga | les   Conditions générales d'utilisation Atte                             |  |

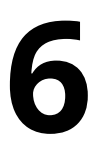

5

#### Cliquez sur "ajouter un membre"

|                      | U                    |                    | U                            | )                   |
|----------------------|----------------------|--------------------|------------------------------|---------------------|
|                      | ANNULER LA DÉMARCHE  |                    |                              | ALLER À L'ÉTAPE 2 > |
|                      | TITULAIRE DU COMPTE  |                    | AJOUTER À MON ENTOURAGE      |                     |
|                      |                      | REPRÉSENTANT       |                              |                     |
|                      |                      | * Ovilté           | Madame                       | ·                   |
|                      |                      | * Nom d'usage      | FABRE                        |                     |
|                      | LO-REPRESENTANT      | * Prénom           | Laura                        |                     |
|                      | 8                    | Date de naissance  | 14/02/1987                   |                     |
| représentant 2       | Ajouter un co-       | ADRESSE            |                              |                     |
|                      | MEMBRES FOV          |                    |                              |                     |
| enfant               | 0                    | * Adresse          | Rechercher une adresse       | 8                   |
|                      | <u></u>              | Táláshana domidia  | 05050505                     |                     |
|                      | Ajouter un<br>membre | reiephone contrate |                              |                     |
|                      | CONTACTS             | Téléphone portable | 06060660                     |                     |
| personne autorisée à | 8                    |                    | Refuse les SMS               |                     |
| recuperer remain     | 1 +                  | Courriel           | communication@ville-jacou.fr |                     |
|                      | contact              |                    | Refuse les courriels         |                     |
|                      |                      | Profession         |                              |                     |
|                      |                      | Employeur          |                              |                     |

| TITULAIRE DU COMPTE       |                                     | AJOUTER À MON ENTOURAGE                    |     |
|---------------------------|-------------------------------------|--------------------------------------------|-----|
|                           | MEMBRE                              |                                            | 1-窗 |
| Laura FABRE               | * Nom d'usage                       | FABRE                                      |     |
| CO-REPRÉSENTANT           | * Prénom                            | Anna                                       |     |
|                           | * Sexe                              | Féminin v                                  |     |
| 8                         | * Date de naissance                 | 02/11/2021                                 |     |
| 1 T                       | 1                                   | Naissance prévue                           |     |
| représentant              | ADRESSE                             |                                            |     |
| MEMBRES FUYER             |                                     | Recopier les informations du titulai       | re  |
|                           | * Adresse                           | 2 Rue de l'Hôtel de Ville 34830 Jacou      |     |
|                           | Båtiment                            |                                            |     |
| Anna Ajouter un<br>membre | Appartement                         |                                            |     |
| CONTACTS                  | Complément                          |                                            |     |
|                           |                                     |                                            |     |
| 8                         | Téléphone portable                  | 0606060606                                 |     |
| Ainuter un                | Courriel                            | communication@ville-jacou.fr               |     |
| contact                   | * Qualté de Laura FABRE             | Mère v                                     |     |
|                           | * Autorité parentale de Laura FABRE | Laura FABRE possède l'autorité parentale v |     |

Complétez les informations.

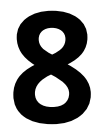

Ajoutez les pièces jointes. **Pièces obligatoires :** 

- **pour les représentants** : livret de famille, photocopie carte d'identité, justificatif domicile de moins de 3 mois et numéro allocataire CAF.
- pour les enfants : fiche de liaison à télécharger sur le site de la ville et document de garde alternée (pour les enfants concernés)

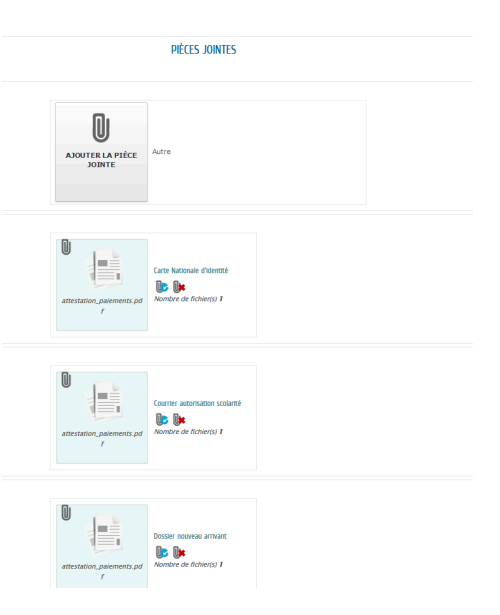

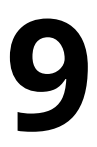

Votre entourage est créé et votre demande est en cours de traitement.

| NOUS                     | AVON       | 5 BIEN E                       | NREGISTRÉ VOTRE DEMANDE                                                                                                    |   |              |        |
|--------------------------|------------|--------------------------------|----------------------------------------------------------------------------------------------------|---|--------------|--------|
| <b>4</b><br>juin<br>2024 | 11:54      | <u>00</u>                      | DEMANDE Nº 231794<br>ENFANCE Nouvelles personnes<br>Laura FABRE - Anna FABRE FOURNIER                                         | 逾 | Déposée      | Q      |
| Votre der                | nande est  | prise en com                   | ipite per le service concerné.                                                                                                |   |              |        |
| Et vous p                | ourrez ég  | serez tenu ir<br>alement retro | rorme par Cournei (communication@ville-jacou.rr).<br>Juver toutes les informations concernant votre demande grâce à ce lien : |   |              |        |
| https://w                | ww.espace  | e-citoyens.ne                  | t/ville-jacou/espace-citoyens/Demande/SuiviDemande/FBjTxh0TOKQaDzVLDfEDvpIH8GXgaDYv                                           |   |              |        |
|                          |            |                                |                                                                                                    |   | RETOUR À L'A | CCUEIL |
| © 2014 Ville             | e de Jacou | Mentions le                    | gales   Conditions générales d'utilisation                                                                                    |   | AIDE         |        |
|                          |            |                                |                                                                                                    |   |              | •      |

# 10

Une fois le mail de confirmation reçu par le service affaires scolaires sous 10 jours, retournez sur le tableau de bord de l'espace famille et cliquez sur profil.

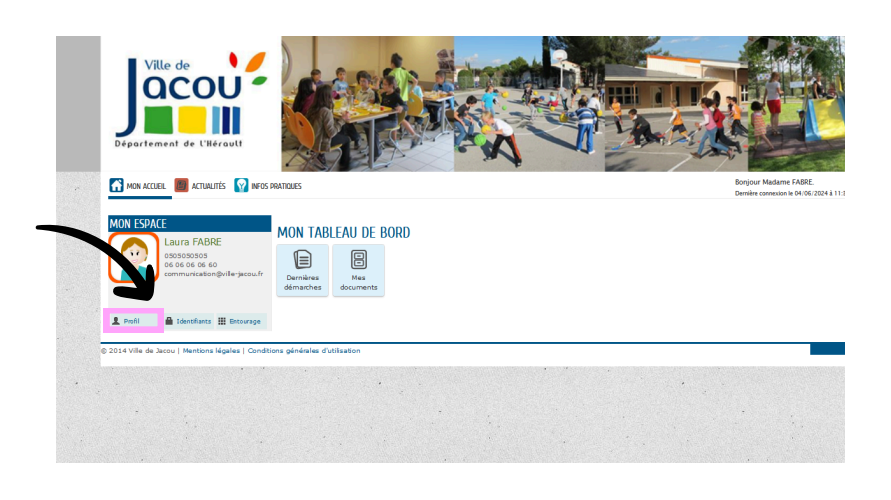

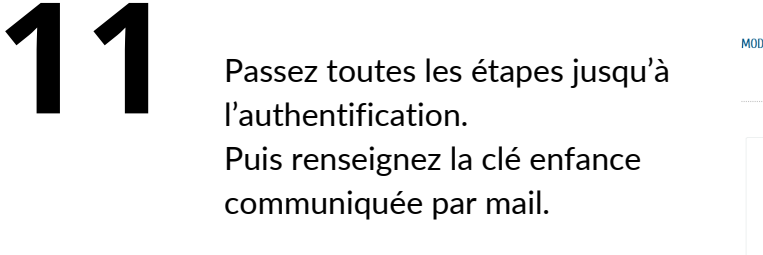

| 0 | 0                                             |                                                                                                |                                          | 6 |
|---|-----------------------------------------------|------------------------------------------------------------------------------------------------|------------------------------------------|---|
|   |                                               | SERVICES                                                                                       |                                          |   |
|   | Vous avez la possibili                        | é de saisir les clés d'accès à différents servi                                                | ces proposés sur le portail.             |   |
|   | La dé d'accès à un se                         | rvice vous est fournie par ce dernier si vous                                                  | y êtes connus.                           |   |
|   | Cette saisie vous pen<br>service.             | met d'accéder à l'ensemble des démarches e                                                     | et publications fournies par le          |   |
|   | Vous serez en mesure<br>votre Espace' si vous | e de renseigner ultérieurement ces informati<br>n'avez pas la possibilité de les saisir immédi | ons dans la 'modification de<br>atement. |   |
|   | Service Clé                                   |                                                                                                |                                          |   |
|   | Enfance 10323-Z2K9Y9                          |                                                                                                |                                          |   |
|   |                                               |                                                                                                |                                          |   |
|   |                                               |                                                                                                |                                          |   |

## **12** vor

Votre espace famille est créé !

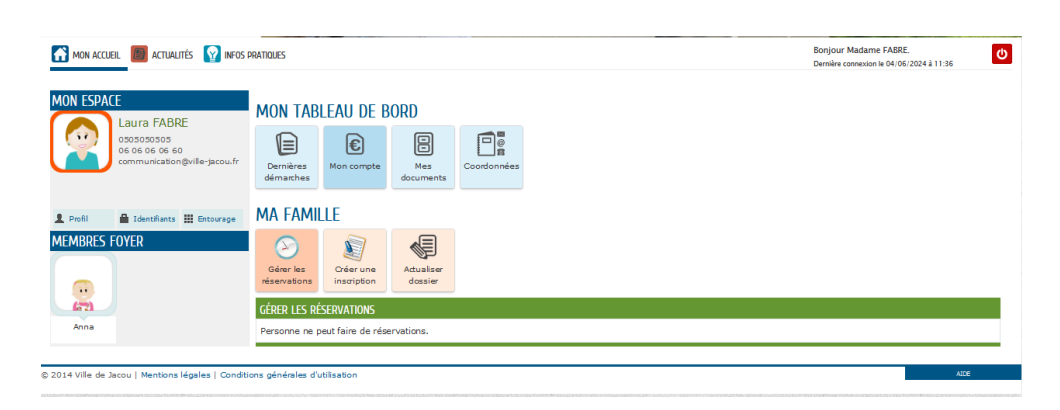

Toute la démarche se fait de façon dématerialisée (pas de rendez-vous avec le service affaires scolaires). Le certificat d'inscription et les informations utiles vous seront envoyés par mail. Une fois le certificat d'inscription reçu, prenez rendez-vous avec les directeurs d'école.

- Ecole Thierry Pautes : 04 67 55 89 12
- Ecole Condorcet : 04 67 55 89 16